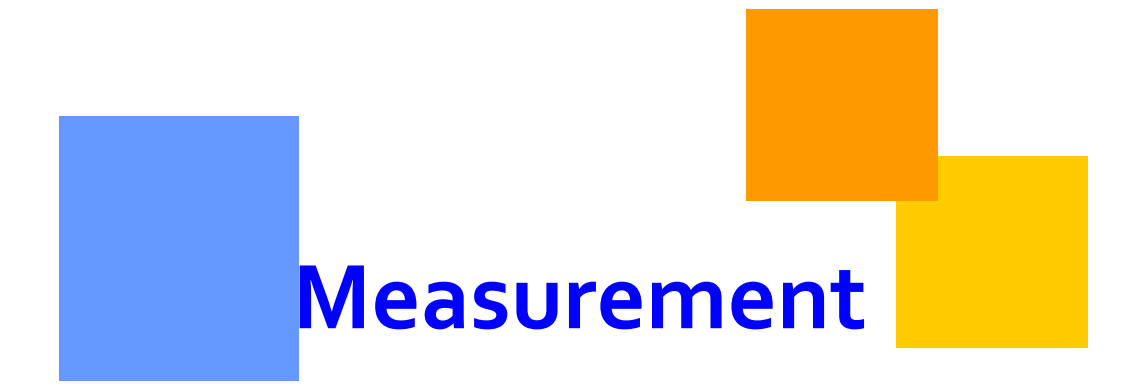

Information in this document explains how to access measured quantity data for locations.

Transco

# **Measurement**

# **Table of Contents**

| Important Information – Please Read     |
|-----------------------------------------|
| Introduction4                           |
| Williams Measurement System (WMS)     4 |
| WMS Navigation Menu5                    |
| Flow Volumes5                           |
| Meter Characteristics                   |
| Reports7                                |
| Data Extract                            |
| 3rd Party Volumes                       |
| Measurement in 1Line                    |
| Daily Measurement                       |
| Hourly Measurement                      |
| Parent/Child Summary12                  |
| SCADA – Real Time Operator Report13     |

# **Important Information – Please Read**

The information provided herein is for informational purposes only and does not modify any provision in Transco's FERC Gas Tariff. If a conflict exists between this information and Transco's FERC Gas Tariff, the provisions in Transco's FERC Gas Tariff apply. Transco makes no representation or warranty as to the completeness or accuracy of this information. Transco shall not be liable for any informational errors, incompleteness or delays, or for any actions taken in reliance on this information.

To review the tariff language specific to any topic, go to <u>Transco's Informational Postings</u> <u>page</u>, and select **Tariff** from the left hand navigation menu.

# Measurement

# Introduction

Operators and their agents have the ability to view the best available measurement data associated with their locations via the 1Line System. In order to view that data, operators or their agents must have the **View Measurement** role. In 1Line, measurement quantities can be accessed two different ways. Measurement quantities may be viewed from Williams Measurement System (WMS) or from the 1Line Navigation Menu. When a meter is assigned to a Location in 1Line, the measurement data will be extracted from WMS during the 11:00 AM and Evening batch jobs.

## Williams Measurement System (WMS)

Williams Measurement System (WMS) provides customers with the most up-to-date information. Security measures will ensure that customers can only see the information that they are entitled to see.

To gain access to the Williams Measurement System (WMS):

1. Select the **Measurement** tab on the right hand side of the Banner Menu on the Customer Activities home page in 1Line.

| 🖉 Williams Gas Pipelin                                                                                                    | e - Transco - Windows Inte                                                                                                    | ernet Explorer                              |                                                                                                    |                                                                                                    |                                                                                                    |                                                                                                    | - 7 🗙        |  |  |  |
|----------------------------------------------------------------------------------------------------|----------------------------------------------------------------------------------------------------|---------------------------------------------|----------------------------------------------------------------------------------------------------|----------------------------------------------------------------------------------------------------|----------------------------------------------------------------------------------------------------|----------------------------------------------------------------------------------------------------|--------------|--|--|--|
| https://www.1linelogin.w                                                                                                    | illiams.com/1Line/wgp?cmd=LoginF                                                                                                    | PageCommand                                 |                                                                                                    |                                                                                                    |                                                                                                    |                                                                                                    | ~ ≙          |  |  |  |
| Williams.                                                                                                    |                                                                                                    |                                             | Trans                                                                                                    | со                                                                                                    |                                                                                                    |                                                                                                    | <b>1</b> 3   |  |  |  |
|                                                                                                    |                                                                                                    |                                             | Custom                                                                                                    | er Activities Home                                                                                                    |                                                                                                    |                                                                                                    |              |  |  |  |
| Home Navigation *                                                                                                    |                                                                                                    |                                             |                                                                                                    | Measuremen                                                                                                    | t Pipennes * Tool                                                                                                    | s 🎽 Reports                                                                                            | Print Logoff |  |  |  |
|                                                                                                    |                                                                                                    |                                             |                                                                                                    |                                                                                                    |                                                                                                    |                                                                                                    | ^            |  |  |  |
|                                                                                                    |                                                                                                    |                                             |                                                                                                    |                                                                                                    |                                                                                                    |                                                                                                    |              |  |  |  |
|                                                                                                    |                                                                                                    |                                             | Cycle Indicators                                                                                                    |                                                                                                    |                                                                                                    |                                                                                                    |              |  |  |  |
| Gas Day<br>Nominati<br>Confirma                                                                                               | on Cycle<br>ttion Cycle                                                                                                    | ID-1<br>6/27<br>CLOSED<br>CLOSED            | TIMELY<br>6/28<br>CLOSED<br>CLOSED                                                                                                    | ID-2<br>6/27<br>OPEN<br>CLOSED                                                                                                    | EVENING<br>6/28<br>OPEN<br>CLOSED                                                                                                    | POST<br>6/26<br>CLOSED<br>CLOSED                                                                       |              |  |  |  |
|                                                                                                    | Monthly St                                                                                                    | atuses                                      | Pipeline Conditions                                                                                                    |                                                                                                    |                                                                                                    |                                                                                                    |              |  |  |  |
| Allocations<br>Allocations<br>Imbalance +<br>Preliminary<br>Preliminary<br>Monthy Do<br>Monthy Co<br>May tradin<br>June tradi | Data is available through 06/26/20<br>for May are Final<br>data is available through 06/26/200<br>data for May is Final<br>June Demand Invoices are now i<br>June Commodity Invoices are now<br>and Invoices for May are Fina<br>je Cobed<br>ng Opens on Wednesday 07/01<br>of Cobed | 009<br>09<br>available<br>w available<br>al | Posting Date<br>Park, Loan Pa<br>below regard<br>No park or los<br>Park/Loan!?<br>Excess WSS<br>Excess WSS<br>Due-to-shipp<br>Due-to-shipp<br>Services reg<br>Auto Pod Ball | e: 06/22/2009 08:30<br>yback and ISS - Service Av<br>way of Parked gas - Service<br>and Service Av<br>an activity in Zones 1 and 2<br>an activity in Zones 1 and 2<br>SS For more information<br>15:4356<br>Withdrawals - Available be<br>Withdrawals - Available be<br>Withdrawals - Available be<br>Withdrawals - Available be<br>Withdrawals - Available be<br>Available the<br>SA For more information<br>presentative<br>ancing - 1% beginning with<br>1000 Desensols EU. Seem 61 | allable beginning 06/02/200<br>( Available beginning 03/06/<br>until further notice<br>please call Suzie 713.21<br>ginning 03/07/2009<br>ginning 03/07/2009<br>ginning 03/06/2009<br>Logansi Available beginning 05<br>please call your Transg<br>the ID2 nomination cycle for | 9. See note<br>2009. See<br>15.4626 or<br>102/2009<br>002/2009<br>portation<br>09/22/2008<br>~ 70.569/ | ~            |  |  |  |
|                                                                                                    |                                                                                                    |                                             |                                                                                                    |                                                                                                    |                                                                                                    |                                                                                                    |              |  |  |  |
| Done                                                                                                    |                                                                                                    |                                             |                                                                                                    | <b>F</b>                                                                                                    | 😜 Internet                                                                                                    |                                                                                                    | 🕄 100% 🔹 .   |  |  |  |
|                                                                                                    |                                                                                                    |                                             |                                                                                                    |                                                                                                    |                                                                                                    |                                                                                                    |              |  |  |  |

• Once you select the measurement tab, it will open a new browser. Below is a view of the WMS home page.

| 🔄 🗲 🖌 🙋 http://wmsweb.willi  | ams.com/wmsweb.asp?one_line_id=GSSRSDW&                                                                                                    | ime_stamp=1246137098253&co=80                                                                                                    | R            |
|------------------------------|----------------------------------------------------------------------------------------------------|----------------------------------------------------------------------------------------------------|--------------|
| Eile Edit View Favorites Too | ils <u>H</u> elp                                                                                                    |                                                                                                    |              |
| 🔶 🐟 🏾 🏉 WMS Home             |                                                                                                    | 🟠 👻 📾 👻 🖶 Page 🕶 🎯 Tools                                                                                                    | • @• 🖗 👯 🐢 : |
| Set Jun 27 16:15:33 CDT 2009 | 18<br>Measurement<br>System                                                                                                    |                                                                                                    |              |
| 2                            |                                                                                                    | TRANSCONTINENTAL                                                                                                    |              |
| Williams                     | Villiame Willia                                                                                                    | me Williame Williame Wil                                                                                                    |              |
|                              | Meter Station:                                                                                                    | 63 - WHARTON NAT FUE                                                                                                    |              |
| Flow                         | Meter:                                                                                                    | 0 - ALL                                                                                                    |              |
|                              | Production Date:                                                                                                    | 200906 👻                                                                                                    |              |
| Meter<br>Characteristics     | Accounting Date:                                                                                                    | ×                                                                                                    |              |
|                              |                                                                                                    |                                                                                                    |              |
| Reports                      |                                                                                                    |                                                                                                    |              |
| Data Extract                 | Williams Gas Measurement on th                                                                                                    | e WEB may not be available from 11:00 PM to 4:00 AM CCT each day.                                                                                                    |              |
| Download Acrobat Reader      | This data is provided for informa<br>accuracy or corrected and may b<br>basis and reflects the most recen<br>generated. In that regard, data m<br>equipment malfunction or interru<br>informational purposes only, and | ional purposes only. The data may not have been audited for<br>subject to change. TRANSCO reports the data on an "as available"<br>dy available data for each location as of the date the report of data is<br>y not be available from all locations at all times due to maintenance,<br>ption in data transmittal. The data is provided on an "as is" basis for<br>TRANSCO makes no representation or warranty as to the<br>information and does not remove that the data is fit for |              |

#### WMS Navigation Menu

- Flow Volumes Allows the meter operator to view the daily measured quantity for meter including measurement for current days flow. Data displayed includes Production Date, Mcf @ 14.73, BTU value, DT quantity, Volume Type, and Status.
- Meter Characteristics Displays detailed descriptions of the individual meter runs for the meter station.
- Reports Allows you to run various reports including Chromatograph, Monthly Volumes, Lab Analysis, Audit and Gas Quantity Statement
- Data Extract Allows you to extract data based on different preferences such as daily, hourly and gas analysis.
- 3rd Party Volumes If there is a 3rd party volume found for your particular meter station, it will display that data and allow you to print.

#### **Flow Volumes**

From the **Flow Volume** tab on the WMS home page, the customer is able to view different types of volume pertaining to their meter station(s).

To view flow volumes:

- 1. Select the desired meter station, meter, production date and accounting date.
- 2. Then select > Flow Volumes
  - Daily Volume data is displayed first by default.

- You can either print, view meter characteristics or go back to the Home page.
- 3. To see hourly volume data, Select the production date in blue and data will then be displayed.

The pictures below show the Daily and Hourly measurement data you would see in WMS.

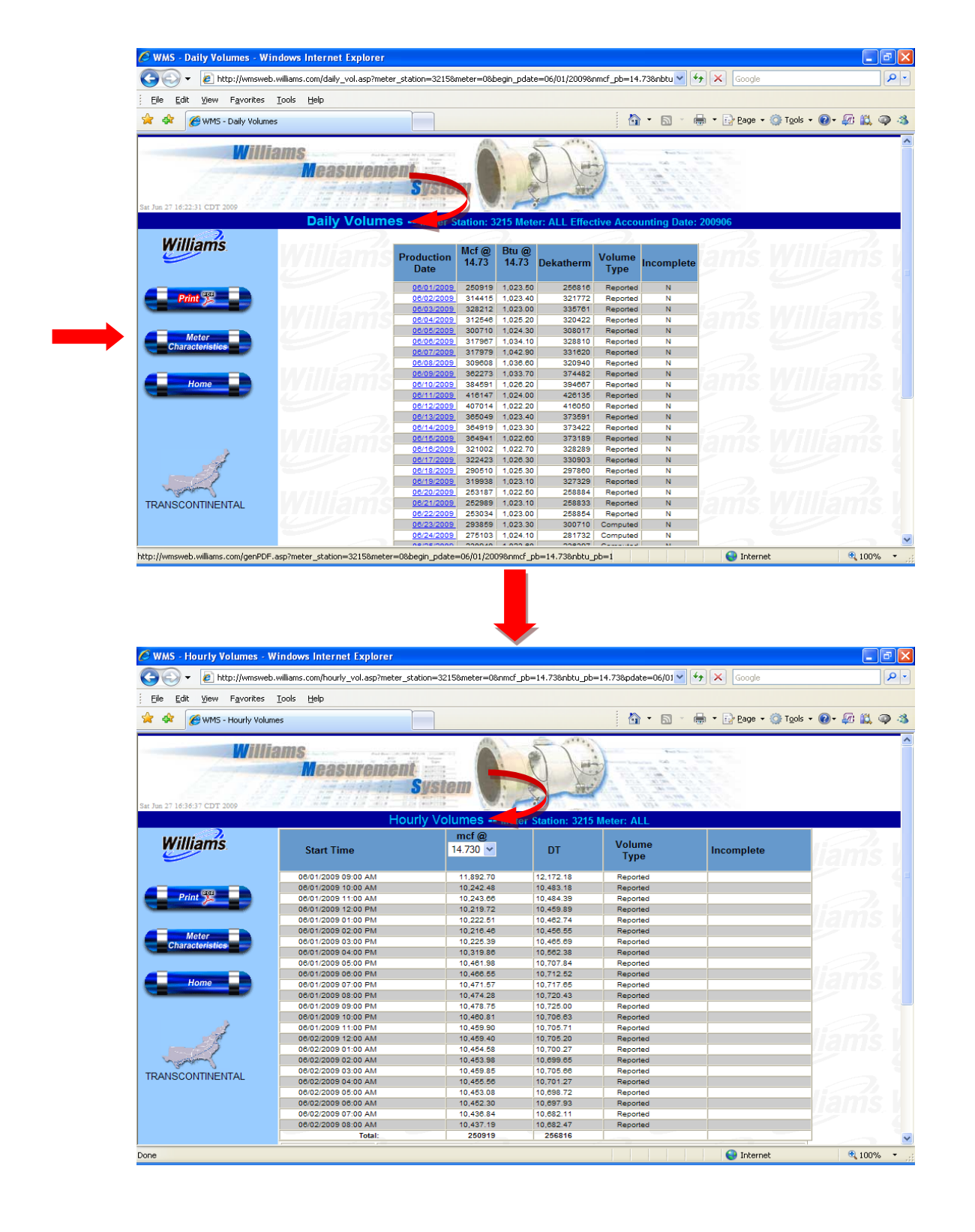

#### Meter Characteristics

Clicking on **Meter Characteristics** will display individual characteristics of each meter at customer's meter station.

To view meter characteristics:

- 1. Select the respective **meter station**, **meter number** (active or inactive), **production date** and **accounting date** from the dropdown lists on the WMS home page.
- 2. Then select > **Meter Characteristics.** 
  - Once data is displayed you can print or go back to Home page

| 💽 🗸 🙋 http://wmsweb.william   | s.com/meterChar.asp?meter_station=32 | 15&meter=1              |                             | 🖌 🗲 🗙 Google                                                                                                    |                 | 2             |
|-------------------------------|--------------------------------------|-------------------------|-----------------------------|----------------------------------------------------------------------------------------------------|-----------------|---------------|
| jie Edit ⊻iew Favorites Tools | Help                                 |                         |                             |                                                                                                    |                 |               |
| 🔗 WMS Meter Characteristics   | ,                                    |                         | 🟠 •                         | 🔊 🔹 🖶 🔹 🔂 Page 🔹                                                                                                    | 🍈 Tools 🔹 🔞 🗸 🌆 | 🛍 🥥 -         |
| William                       | s<br>Measurement<br>Syst             | em 🚺 🖉                  |                             | Not Some     Not Some       All     Not Some       All     Not Some       All     Not Some       All     Not Some       All     Not Some       All     Not Some       All     Not Some       All     Not Some       All     Not Some       All     Not Some       All     Not Some       All     Not Some |                 |               |
| Curre                         | nt Meter Characteristics - I         | Meter Station: 3215 - T | RUNKLINE RAGLEY EXC         | CHANGE IN, Meter No:                                                                                                    | 1               |               |
| Williams.                     | Meter Type:                          |                         | Status                      | ACTIVE                                                                                                    |                 |               |
|                               | Effective Date:                      | 1/20/2006 9:00:00       | EFM Device Type:            | FLOW AUTOMATION                                                                                                    |                 |               |
| Print 📆                       | Pipe Id:                             | 14.999                  | Tap Type:                   | FLANGE                                                                                                    |                 |               |
|                               | Orifice Id:                          | 0                       | Pressure Tap Location:      | UPSTREAM                                                                                                    |                 |               |
|                               | BETA Ratio: (                        | 0                       | Pressure Type:              | PSIA                                                                                                    |                 |               |
| Home                          | Calculation Type:                    | AGA7/AGA8               | Pipe Metal:                 | CARBON                                                                                                    |                 |               |
|                               | AGA Calculation Method:              | Detail                  | Orifice Plate Metal:        | STAINLESS                                                                                                    |                 |               |
|                               | /illiams Will                        | liam's W                | illiam's V                  | Villiams                                                                                                    | Willian         | 75<br>15<br>7 |
| illiams                       | © 2001 Willia                        | ms Gas Pipe Line Corpor | ation, all rights reserved. |                                                                                                    | ł               | Villiams      |
|                               |                                      |                         |                             |                                                                                                    |                 |               |

#### Reports

From the **Reports** area of WMS, a variety of measurement reports can be accessed.

To view reports:

- 1. **Select** the **meter** of interest from the drop down box.
- 1. **Select** the preferred type of **report** from the list on the left-hand side of the page.
  - Types of Reports include: Chromatograph, monthly volumes, lab analysis, audit, and gas quantity

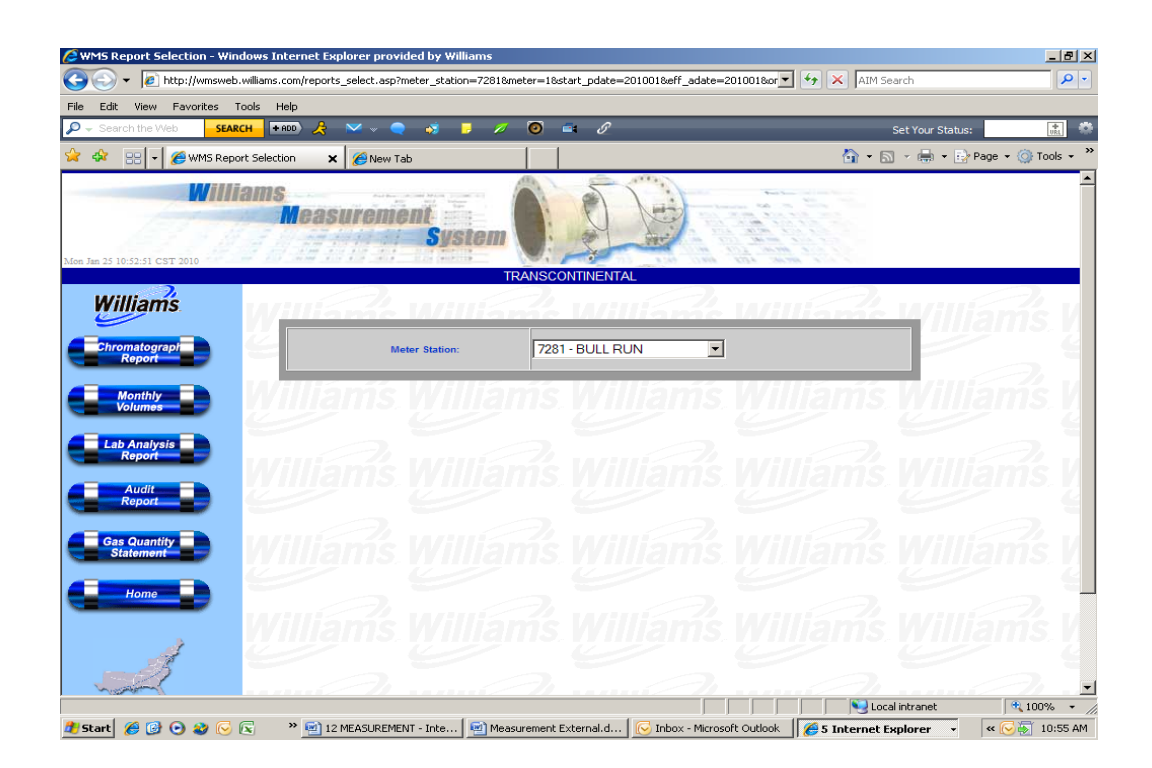

#### Data Extract

The **Data Extract** option allows you to extract data for a particular meter station. Each data extract is different and provides different detailed information. On the bottom of the page is a key which lists the different characteristics in the data requested.

- 1. On the Home page, select a meter station from the drop down box, and Select > **Data Extract**.
- 2. On the Data Extract screen, select a **meter station** and a **beginning** and **end date**.
- 3. From the left side of the page, select the desired data report.
  - Types of Data Extract Reports include: daily, hourly and gas analysis

| 🕒 🕞 👻 💋 http://wmsweb.v                           |                              |                                                                             |                                                          |                                                         |                                        |                                                         |                    |
|---------------------------------------------------|------------------------------|-----------------------------------------------------------------------------|----------------------------------------------------------|---------------------------------------------------------|----------------------------------------|---------------------------------------------------------|--------------------|
|                                                   | villiams.com/dataextract.asp | ?meter_station=7281&meter=                                                  | -18start_pdate=2010                                      | 001&eff_adate=201                                       | 001&one_                               | AIM Search                                              | 2                  |
| Pile Edit view Pavorites To Search the Web Search | оіз неір<br>н 🕂 + АОО) 🙏 🖂 🗸 | 🥥 🦪 🕨 🖉                                                                     | 🖸 🛋 S                                                    | _                                                       | _                                      | Set Your St                                             | atus:              |
| 🏠 🐟 🔡 🗸 🏉 WMS Data B                              | ixtract 🗙 🔏 Ne               | w Tab                                                                       |                                                          |                                                         |                                        | 👌 • 🗟 • 🖶 •                                             | 🕞 Page 🔹 🍈 Tools 👻 |
| fon Jan 25 11:01:47 CST 2010                      | <b>Measure</b><br>Measure    | nent<br>System                                                              |                                                          |                                                         |                                        |                                                         |                    |
| Williams                                          | William                      |                                                                             | NSCONTINENTAL                                            | lame.                                                   | um.                                    | lame Wi                                                 | lliams V           |
| Hourly Extract                                    | Meter Station:               | 7281 - BULL RUN                                                             | •                                                        |                                                         |                                        |                                                         |                    |
| Daily Extract                                     | Begin Date:                  | 2010/01/01 💌 End Date:                                                      | 2010/01/25 💌                                             |                                                         |                                        |                                                         |                    |
| Gas Analysis                                      | and the second               |                                                                             | the second                                               | Sec.                                                    |                                        | A see                                                   |                    |
| Extract                                           | Extract Type                 |                                                                             |                                                          | Key                                                     |                                        |                                                         | iams.v             |
| Home                                              | Hourly                       | METER STATION, M<br>TEMPERATURE, GR<br>EXTENSION OR UN<br>DRY, MCF @ 14.73, | METER, PRODU<br>AVITY, INCHE<br>ICORRECTED<br>DEKATHERM  | JCTION DATE<br>ES OF DIFFERI<br>VOLUME, CO<br>VOLUME TY | & TIME,<br>ENTIAL, I<br>2, NITRO<br>PE | FLOW TIME,<br>PRESSURE,<br>GEN, BTU @ 14.73             | liams V            |
|                                                   | Daily                        | METER STATION, M<br>GRAVITY, INCHES<br>UNCORRECTED VC<br>DEKATHERM, VOL     | METER, PRODU<br>OF DIFFEREN<br>DLUME, CO2, N<br>UME TYPE | UCTION DATE<br>FIAL, PRESSU<br>VITROGEN, BT             | , FLOW T<br>RE, EXTE<br>U @ 14.7       | IME, TEMPERATURE<br>NSION OR<br>3 DRY, MCF @ 14.73,     | liame V            |
|                                                   | Gas Analysis                 | METER STATION, A<br>DATE, RELATIVE D<br>PROPANE, ISO-BUT                    | ANALYSIS KEY<br>ENSITY, HEAT<br>IANE, N-BUTA             | 7, EFFECTIVE<br>ING VALUE, N<br>.NE, ISO-PENT           | DATE TIN<br>N2, CO2, I<br>FANE, N-I    | ME, SAMPLE FLOW<br>METHANE, ETHANE,<br>PENTANE, HEXANES |                    |
| etrieving Data                                    |                              | ( =                                                                         |                                                          |                                                         |                                        | Socal intranet                                          | 🔍 100% 🔸           |

#### **3rd Party Volumes**

If there are any third parties related to the meter station, that volume data will show on the screen.

- 1. On the Home page, **select** the desired **meter station** from the dropdown box.
- 2. Select> Third Party Volumes
  - If there is any third party related to the meter station, data information will be displayed

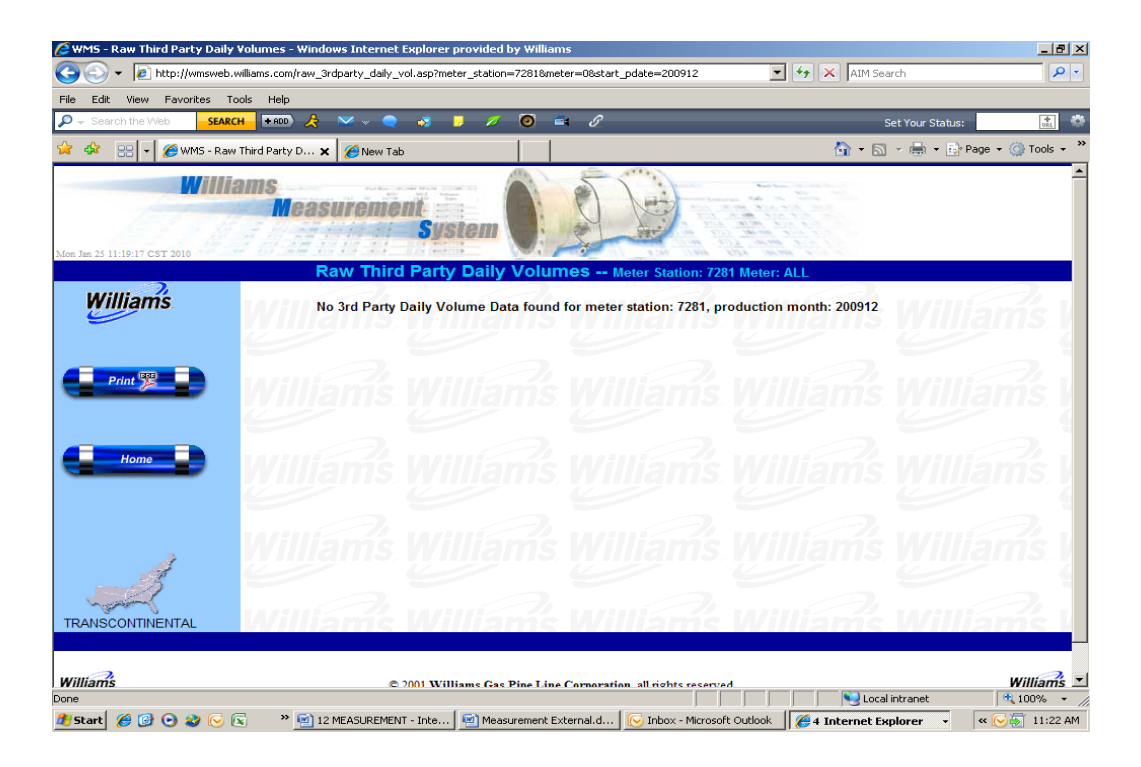

## **Measurement in 1Line**

Another way to get the daily and hourly measurement volumes is from within 1Line.

#### **Daily Measurement**

To get Daily Measurement from the 1Line Navigation menu:

- 1. Select: Flowing Gas> Measurement> Daily Measurement.
  - To see **Daily** Measured volumes by Flow Date, one or more of the following fields must be populated: **Operator ID**, **Meter ID**, **Location ID** or **DRN**.
  - After filling in the desired filters, select **Retrieve** to return measurement and scheduled quantity data

| Home My Dashboard           | Navigation 🔻 🔸         |                        |                                       |                                                                         |                    | Measurement                  | Pipelines 🔻 | Tools 🔻 | Reports | Print | Logoff |
|-----------------------------|------------------------|------------------------|---------------------------------------|-------------------------------------------------------------------------|--------------------|------------------------------|-------------|---------|---------|-------|--------|
| Hourly Measurement 🗙        | Nominations 🕨          | s/Amendments x         |                                       |                                                                         | 80.90.091103498883 | and the second second second |             |         |         |       |        |
|                             | Flowing Gas 🕨          | PDA 🕨                  |                                       |                                                                         |                    |                              |             |         |         |       |        |
| Flowing Gas> Measurement> F | Invoicing 🕨            | Allocation 🕨           |                                       |                                                                         |                    |                              |             |         |         |       |        |
| Filters                     | Capacity Release 🕨     | Imbalance 🕨            |                                       |                                                                         |                    |                              |             |         |         | COLLA | PSE D  |
|                             | Contracts 🕨            | Measurement >          | Daily Measurement                     |                                                                         |                    |                              |             |         |         |       |        |
|                             | Discounts 🕨            | Park and Loan Balances | Hourly Measurement                    | Me                                                                      | er ID:             |                              |             |         |         |       |        |
|                             | Customer Information 🕨 | Storage 🕨              | Parent/Child Summary                  |                                                                         | DRN:               |                              |             |         |         |       |        |
|                             | Retro Request Lists 🕨  | •                      |                                       | Date: 03/31/20                                                          | 12                 |                              |             |         |         |       |        |
|                             | Administration 🕨       |                        |                                       |                                                                         |                    |                              |             |         |         |       |        |
|                             | Downloads 🕨            | This                   | information is provided for operation | onal and monitoring purposes only and not for custody transfer purposes |                    |                              |             |         |         |       |        |
| Retrieve Cle                | Other 🕨                |                        |                                       |                                                                         |                    |                              |             |         |         |       |        |
|                             | Informational Postings |                        |                                       |                                                                         |                    |                              |             |         |         |       |        |
|                             | Site Map               |                        |                                       | No record i                                                             | ieets criteria.    |                              |             |         |         |       |        |

| W           | illian    |               | 07933021   712         | LDC Compa | any .         |                         | 15th                    | <u>.</u>              | Train   | ing in              |                   | 3:14                |                              |           |           |                        | sharon User   ILine system   Ime | 11:28 AM CDT |
|-------------|-----------|---------------|------------------------|-----------|---------------|-------------------------|-------------------------|-----------------------|---------|---------------------|-------------------|---------------------|------------------------------|-----------|-----------|------------------------|----------------------------------|--------------|
| Ľ           |           |               |                        |           | Saran (       | × 8                     |                         |                       | Ian     | ing 🖀               |                   |                     |                              |           | -         | 3                      |                                  |              |
| Home        | e Nav     | igation 🖕     | +                      |           |               |                         |                         |                       |         |                     |                   |                     |                              |           | Me        | asurement              | Pipelines Tools Reports          | Print Logoff |
| Daily       | Measuren  | nent          |                        |           |               |                         |                         |                       |         |                     |                   |                     |                              |           |           |                        |                                  |              |
| Flowin      | ng Gas> I | Measurement   | > Daily Measurer       | nent      |               |                         |                         |                       |         |                     |                   |                     |                              |           |           |                        |                                  |              |
| Filter      | s         |               |                        |           |               |                         |                         |                       |         |                     |                   |                     |                              |           |           |                        |                                  | COLLAPSE @   |
| Oper        | ator ID:  |               |                        |           |               | Location ID             | (Prop):                 | Z LDC Com             |         |                     |                   | Meter I             | D:                           |           |           |                        | DRN:                             |              |
| Flow        | Month (   | MM/YYYY):     |                        |           |               | Flow Date:              |                         | 2 200 0010            |         |                     |                   | Recipie             | nt Prop/Name:                |           |           |                        | I<br>Contact Name/Phone:         |              |
| 03/2        | 012       |               |                        |           |               |                         |                         |                       |         |                     |                   | 990001              | /XYZ LDC Company             |           |           |                        | 1                                |              |
| R           | etrieve   | Cle           | ar                     |           |               |                         |                         |                       |         |                     |                   |                     |                              |           |           |                        |                                  |              |
|             |           |               |                        |           |               |                         |                         |                       |         |                     |                   |                     |                              |           |           |                        |                                  |              |
|             | whitead   |               | μj                     |           |               |                         |                         |                       |         |                     |                   |                     | Searc                        | h succe   | sstully o | completed. Recol       | ds found: 31                     |              |
|             |           |               |                        |           |               |                         |                         | Total: 61768          |         | Total: 55480        |                   |                     | Total: 37235                 |           |           |                        |                                  |              |
| Meter<br>ID | Station   | Loc<br>Prop ‡ | Loc Name               | DRN ≑     | Acct<br>Per 🌲 | Beg Date (Gas<br>Day) ⊕ | End Date (Gas<br>Day) 👙 | Energy Qty<br>(Dth) 🗘 | вти 👙   | Meas Vol<br>(MCF) ≑ | Meter<br>Source 🌐 | Stm t Basis<br>Name | Current Daily<br>Scheduled 👙 | Di<br>Flo | r I       | Received<br>Date 👙     | Comments 🌲                       |              |
|             | 9999      | 9000001       | XYZ LDC<br>Corporation |           | 03/01/2012    | 03/01/2012              | 03/01/2012              | :                     | 316 1.0 | 96                  | 288 Actual        | ES                  |                              | 0         | Delivery  | 04/03/2012<br>09:33:43 | From GMS interface               | -            |
|             | 9999      | 9000001       | XYZ LDC<br>Corporation |           | 03/01/2012    | 03/02/2012              | 03/02/2012              |                       | 317 1.0 | 96                  | 289 Actual        | ES                  |                              | 0         | Delivery  | 04/03/2012<br>09:34:58 | From GMS interface               |              |
|             | 9999      | 9000001       | XYZ LDC<br>Corporation |           | 03/01/2012    | 03/03/2012              | 03/03/2012              | :                     | 319 1.0 | 96                  | 291 Actual        | ES                  |                              | 0         | Delivery  | 04/03/2012<br>09:36:15 | From GMS interface               |              |
|             | 9999      | 9000001       | XYZ LDC<br>Corporation |           | 03/01/2012    | 03/04/2012              | 03/04/2012              |                       | 307 1.0 | 96                  | 280 Actual        | ES                  |                              | 0         | Delivery  | 04/03/2012<br>09:37:31 | From GMS interface               |              |
|             | 9999      | 9000001       | XYZ LDC<br>Corporation |           | 03/01/2012    | 03/05/2012              | 03/05/2012              | :                     | 307 1.0 | 96                  | 280 Actual        | ES                  |                              | 0         | Delivery  | 04/03/2012<br>09:38:46 | From GMS interface               |              |
|             | 9999      | 9000001       | XYZ LDC<br>Corporation |           | 03/01/2012    | 03/06/2012              | 03/06/2012              |                       | 315 1.0 | 96                  | 287 Actual        | ES                  |                              | 0         | Delivery  | 04/03/2012<br>09:40:01 | From GMS interface               |              |
|             | 9999      | 9000001       | XYZ LDC<br>Corporation |           | 03/01/2012    | 03/07/2012              | 03/07/2012              | :                     | 300 1.0 | 96                  | 274 Actual        | ES                  |                              | 0         | Delivery  | 04/03/2012<br>09:41:30 | From GMS interface               |              |
|             | 9999      | 9000001       | XYZ LDC<br>Corporation |           | 03/01/2012    | 03/08/2012              | 03/08/2012              | :                     | 258 1.0 | 96                  | 235 Actual        | ES                  |                              | 0         | Delivery  | 04/03/2012<br>09:42:49 | From GMS interface               |              |

### **Hourly Measurement**

To get **Hourly** Measurement from the 1Line Navigation menu:

- 1. Select: Flowing Gas> Measurement> Hourly Measurement.
  - To see **Hourly** Measured volumes **by Flow Date**, one or more of the following fields must be populated: **Operator ID**, **Meter ID**, **Location ID** or **DRN**.
  - After filling in the desired filters, select **Retrieve** to return measurement and scheduled quantity data

| Home My Dashboard         | Navigation 🔻 +         |                        |                                       |                                                                                                    | Measuremen                           | Pipelines 🔻 | Tools 🔻 | Reports | Print | Logoff |
|---------------------------|------------------------|------------------------|---------------------------------------|----------------------------------------------------------------------------------------------------|--------------------------------------|-------------|---------|---------|-------|--------|
| Hourly Measurement 🗙      | Nominations 🕨          | s/Amendments x         |                                       | and a second second second second second second second second second second second second second second second | utter kunste Alter besteren die sone |             |         |         |       |        |
|                           | Flowing Gas 🕨          | PDA 🕨                  |                                       |                                                                                                    |                                      |             |         |         |       |        |
| Flowing Gas> Measurement> | Invoicing 🕨            | Allocation 🕨           |                                       |                                                                                                    |                                      |             |         |         | _     |        |
| Filters                   | Capacity Release 🕨     | imbalance )            |                                       |                                                                                                    |                                      |             |         |         | COLL  | APSE A |
|                           | Contracts 🕨            | Measurement )          | Daily Measurement                     |                                                                                                    |                                      |             |         |         |       |        |
|                           | Discounts 🕨            | Park and Loan Balances | Hourly Measurement                    | Meter 1D                                                                                                    |                                      |             |         |         |       |        |
|                           | Customer Information 🕨 | Storage 🕨              | Parent/Child Summary                  | DRN                                                                                                    |                                      |             |         |         |       |        |
|                           | Retro Request Lists 🕨  | <u>'</u>               |                                       | Effective Date                                                                                                 | 03/31/2012                           |             |         |         |       |        |
|                           | Administration 🕨       |                        |                                       |                                                                                                    |                                      |             |         |         |       |        |
|                           | Downloads 🕨            | This                   | information is provided for operation | onal and monitoring purposes only and not for custody transfer purposes.                                       |                                      |             |         |         |       |        |
| Retrieve                  | Other 🕨                |                        |                                       |                                                                                                    |                                      |             |         |         |       |        |
|                           | Informational Postings |                        |                                       | No record mode                                                                                                 | aritaria                             |             |         |         |       |        |
|                           | Site Map               |                        |                                       | No record meets                                                                                                | unena.                               |             |         |         |       |        |

| Home    | My Dashboard        | Navigation •     | +         |                        |                                            |                                        |                                   | Measurement                                                                                                    | Pipelines 🔻 | Tools 🔻 | Reports | Print | Logofi |
|---------|---------------------|------------------|-----------|------------------------|--------------------------------------------|----------------------------------------|-----------------------------------|----------------------------------------------------------------------------------------------------|-------------|---------|---------|-------|--------|
| Hourly  | lleasurement 🗙      | Retrieve Nomi    | nations X | Contracts/Amendments 🗙 |                                            |                                        |                                   | n venter ander ander ander ander ander ander ander ander ander ander ander ander ander ander ander ander and a |             |         |         |       |        |
| Flowing | Gas> Measurement> I | Hourly Measureme | nt        |                        |                                            |                                        |                                   |                                                                                                    |             |         |         |       |        |
| Filters |                     |                  |           |                        |                                            |                                        |                                   |                                                                                                    |             |         |         | COLL  | PSE D  |
|         |                     |                  |           |                        |                                            |                                        | _                                 |                                                                                                    |             |         |         |       |        |
|         |                     | Operator ID:     |           |                        |                                            |                                        | Meter ID:                         |                                                                                                    |             |         |         |       |        |
|         |                     | Location ID:     |           | XYZ LDC Corp           | Input Location ID                          |                                        | DRN:                              |                                                                                                    |             |         |         |       |        |
|         |                     | Hour:            | 07:00     | •                      |                                            |                                        | Effective Date: 01                | 3/31/2012                                                                                                    |             |         |         |       |        |
|         |                     |                  |           |                        | This information is provided for operation | al and monitoring purposes only and no | it for custody transfer purposes. | 1                                                                                                    |             |         |         |       |        |
| Retr    | rieve Cle           | ar               |           |                        |                                            |                                        |                                   |                                                                                                    |             |         |         |       |        |
|         |                     | Γ                | nput Pref | ferred Hour            |                                            |                                        | No record meets criter            | ria. Select Effectiv                                                                                           | /e Gas Day  |         |         |       |        |

### **Parent/Child Summary**

This page is available to operators who manage aggregated meters (Meter(s) to Nominatable Location). The information displayed is a monthly page summarizing daily volumes of each child meter as an "add" or "deduct" quantity to parent location's total quantity. It includes a Difference (Diff) column when the child meters have been updated but the aggregation batch has not yet been updated. The Process Measurement batch currently runs twice a day.

To get **Parent/Child** Summary from the 1Line Navigation menu:

#### 1. Select: Flowing Gas> Measurement> Parent/Child Summary.

- To see **Parent/Child** Summary **by Parent Location ID**, **Accounting Period** one or more of the following fields must be populated: Flow Month or Flow Date
- After filling in the desired filters, select **Retrieve** to return measurement and scheduled quantity data

| Operator:        | 990001<br>XYZ LDC<br>CORP | 990001 XYZ<br>LDC CORP | 990001 XYZ<br>LDC CORP | 990001<br>XYZ LDC<br>CORP | 990001<br>XYZ LDC<br>CORP | 990001 XYZ<br>LDC CORP | 990001<br>XYZ LDC<br>CORP | 990001<br>XYZ LDC<br>CORP | 990001<br>XYZ LDC<br>CORP | 990001<br>XYZ LDC<br>CORP | 990001 XYZ<br>LDC CORP | 990001<br>XYZ LDC<br>CORP |            |
|------------------|---------------------------|------------------------|------------------------|---------------------------|---------------------------|------------------------|---------------------------|---------------------------|---------------------------|---------------------------|------------------------|---------------------------|------------|
| Mtr/Loc:         | 9000001                   | 1111 /<br>1000001      | 2222 /<br>1000002      | 3333 /<br>1000003         | 4444 /<br>1000004         | 5555 /<br>1000005      | 6666 /<br>1000006         | 7777 /<br>1000007         | 8888 /<br>1000008         | 9999 /<br>1000009         | 0001 /<br>900000       | 0002 /<br>9000001         |            |
| Location<br>Name | XYZ LDC                   | M1111 CEN              | M2222 LAK              | M3333 LAK                 | M4444 LAG                 | M5555 NEW              | M6666<br>NEW              | M7777<br>BOW              | M8888<br>GRA              | M9999 DEF                 | M0001 COR              | M0002 MA                  |            |
| Relation:        | Parent                    | Child                  | Child                  | Child                     | Child                     | Child                  | Child                     | Child                     | Child                     | Child                     | Child                  | Child                     |            |
| Action:          |                           | Add                    | Deduct                 | Add                       | Deduct                    | Deduct                 | Add                       | Deduct                    | Deduct                    | Deduct                    | Deduct                 | Add                       |            |
| Totals:          | 13,477,809                | 8,818,982              | (235,657)              | 62,590                    | (357)                     | (537,639)              | 492,461                   | (1,819)                   | (8,177)                   | (44)                      | (72,849)               | 4,960,318                 |            |
| Gas Day          | Qty (Dth)                 | Qty (Dth)              | Qty (Dth)              | Qty (Dth)                 | Qty (Dth)                 | Qty (Dth)              | Qty (Dth)                 | Qty (Dth)                 | Qty (Dth)                 | Qty (Dth)                 | Qty (Dth)              | Qty (Dth)                 | Diff (Dth) |
| 09/01/2013       | 458,665                   | 278,806                | (5,119)                | 523                       | (37)                      | (73)                   | 45,139                    | (32)                      | (28)                      | (1)                       | (2,521)                | 142,008                   | 0          |
| 09/02/2013       | 488,210                   | 302,089                | (3,834)                | 5,955                     | (53)                      | (0)                    | 39,514                    | (36)                      | (10)                      | (0)                       | (2,642)                | 147,227                   | 0          |
| 09/03/2013       | 511,502                   | 350,922                | (6,739)                | 1,692                     | (41)                      | (2,438)                | 32,486                    | (36)                      | (314)                     | (0)                       | (2,690)                | 138,660                   | 0          |
| 09/04/2013       | 486,362                   | 357,452                | (13,194)               | 14                        | (4)                       | (570)                  | 33,810                    | (35)                      | (628)                     | (0)                       | (2,607)                | 112,124                   | 0          |
| 09/05/2013       | 443,983                   | 305,788                | (14,522)               | 29                        | (3)                       | (0)                    | 33,772                    | (37)                      | (432)                     | (1)                       | (2,569)                | 121,958                   | 0          |
| 09/06/2013       | 410,745                   | 217,856                | (16,445)               | 0                         | (0)                       | (0)                    | 35,059                    | (35)                      | (159)                     | (0)                       | (2,415)                | 176,884                   | 0          |
| 09/07/2013       | 372,409                   | 184,268                | (5,940)                | 0                         | (2)                       | (55)                   | 25,511                    | (38)                      | (28)                      | (1)                       | (3,024)                | 171,718                   | 0          |
| 09/08/2013       | 450,455                   | 250,901                | (6,312)                | 0                         | (48)                      | (0)                    | 31,642                    | (44)                      | (270)                     | (0)                       | (1,142)                | 175,728                   | 0          |
| 09/09/2013       | 460,554                   | 251,949                | (4,448)                | 2,609                     | (0)                       | (0)                    | 44,052                    | (40)                      | (430)                     | (0)                       | (2,467)                | 169,329                   | 0          |
| 09/10/2013       | 623,436                   | 413,701                | (12,249)               | 3,244                     | (0)                       | (8,150)                | 14,645                    | (38)                      | (468)                     | (1)                       | (2,346)                | 215,098                   | 0          |
| 09/11/2013       | 738,319                   | 482,314                | (8,888)                | 5,829                     | (12)                      | (1,375)                | 22,861                    | (42)                      | (490)                     | (0)                       | (2,446)                | 240,568                   | 0          |
| 09/12/2013       | 683,711                   | 419,982                | (5,023)                | 4,923                     | (84)                      | (513)                  | 35,848                    | (40)                      | (305)                     | (1)                       | (2,099)                | 231,023                   | 0          |

## Meter(s) Aggregation to Nominatable Parent Location Report

Report available on the Informational Postings page showing what meters are associated to a Nominatable location.

# **SCADA – Real Time Operator Report**

The accuracy and timeliness of the information reported is impacted by the data available at the time the report is requested. This data is not the "scrubbed" measurement information that can be viewed either from the **Measurement** tab or on the 1Line **Daily/Hourly** pages.

Operator and/or Agent access to the report will be the same as current measurement information. The **measurement view** role is required to run the report.

To get the **SCADA – Real Time Operator Report** in 1Line:

1. Select Functional Area of **Measurement**, and the report name **SCADA – Real Time Operator Report**.

Columns used in the report:

- Accumulated Daily Volume Hourly accumulation for the Gas Day beginning at 9 am CCT
- Spot Flow Flow rate in Mcf/d at the time the report was requested
- Station Pressure instantaneous pressure from the last time the meter was polled by SCADA
- BTU Spot BTU from the last time the meter was polled by SCADA
- Relative Density Spot Specific Gravity from the last time the meter was polled by SCADA
- Latest Reading The last time data was read. Previous readings are overwritten as new readings come in
- An Asterisk annotates that one or more columns may have an incomplete update

For assistance in obtaining measured volumes, please contact your Transportation Services Representative.